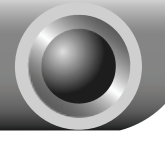

# Установка

## Подсоединение устройства

Примечание Пожалуйста, используйте только проводные сетевые соединения для настройки модема-маршрутизатора.

Если вы уже используете модем, отключите его – модем-маршрутизатор заменит Ваш текущий модем.

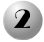

3

Подсоедините Ваш компьютер к порту, помеченному "1~4" на модеме-маршрутизаторе с помощью кабеля для Ethernet.

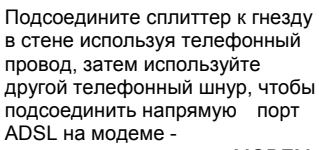

маршрутизаторе и порт МОDEM на сплиттере, при этом соединив порт PHONE сплиттера к телефону.

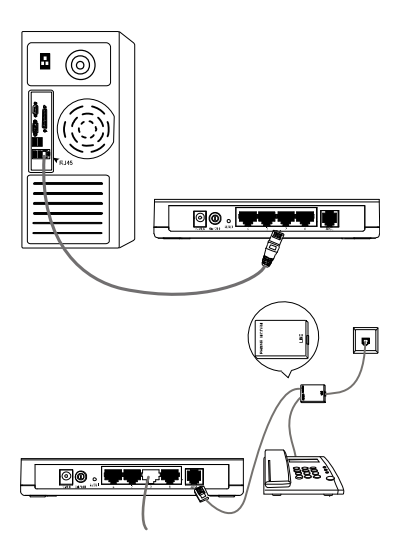

### Примечание

Если наличие телефона необязательно, пожалуйста, подсоедините ADSL порт модема – маршрутизатора напрямую к разъему в стене, используя телефонный провод.

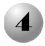

Подсоедините имеющийся силовой адаптер к разъему POWER на задней стенке модема – маршрутизатора, а другой конец включите в стандартную электрическую розетку на стене.

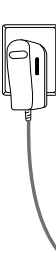

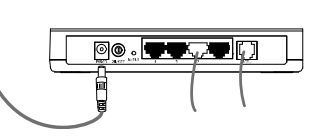

5

Включите все ваши устройства, подключенные к сети, включая Ваш компьютер(ы) и модем - маршрутизатор, затем убедитесь визуально, соответсвует ли индикация светодиодов норме, описанной в нижеприведенной иллюстрации.

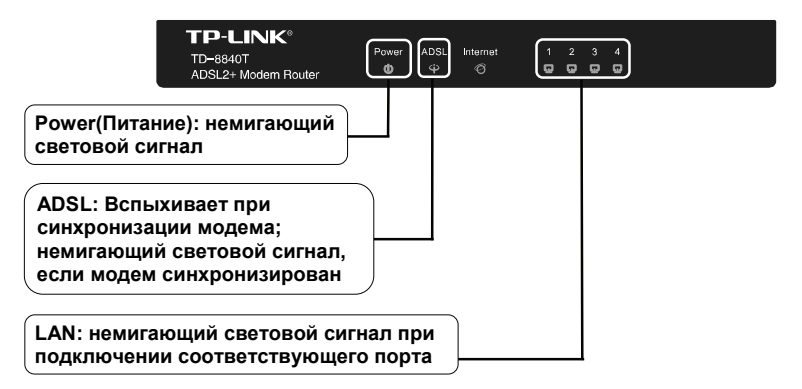

Примечание

Если имеются отклонения от нормы в индикации светодиодов, пожалуйста, убедитесь в надежности всех кабельных соединений (силовой адаптер, телефонный провод и кабель Ethernet), подключенных к Вашему устройству. Если светодиод ADSL потухает после быстрой вспышки, при надежном соединении телефонного провода, пожалуйста, обратитесь к Вашему ISP (Поставщик Интернет-услуг) чтобы убедиться в активности Вашего интернет-соединения.

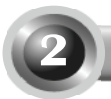

## Настройка устройства

### Примечание

Для настройки Вашего устройства, Вы можете либо использовать установочный CD (первый способ), либо использовать Мастер Быстрой Установки (второй способ), работающий на базе Web. ТР-LINК настоятельно рекомендует Вам использовать установочный CD.

### Первый способ:

настройка устройства с помощью установочного диска.

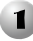

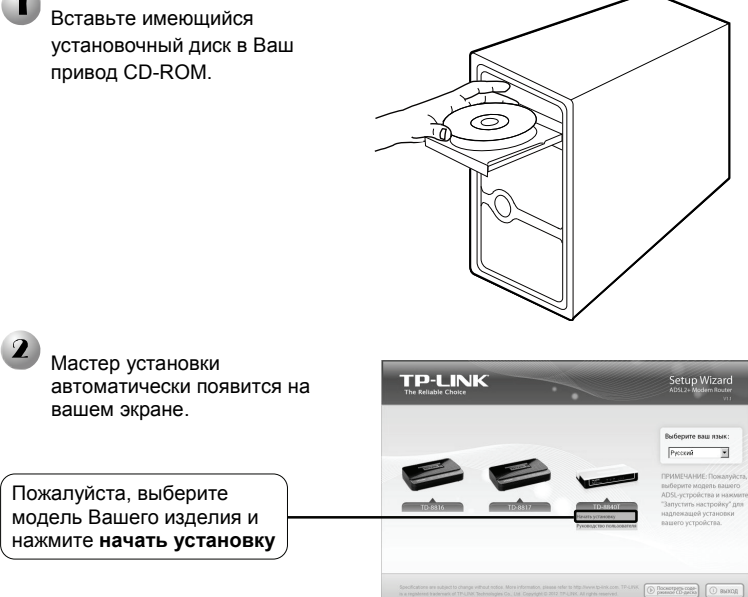

Затем на экране появится короткий видеоролик и покажет, как подсоединить устройства. После этого запустится Помощник легкой установки.

Нажмите **ДАЛЕЕ**, и затем следуйте пошаговым инструкциям до тех пор, пока не завершите настройку.

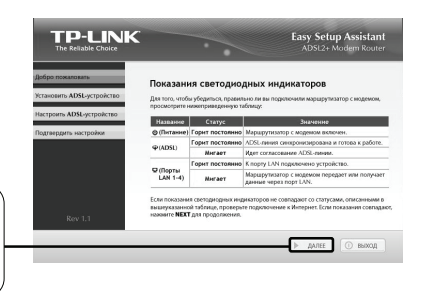

Настройка завершена. Пожалуйста, пеерйдите к Пункту 3 «Проверка интернет-соединения» на странице 8.

### Второй способ:

настройка устройства с помощью Мастера быстрой установки, работающего на базе Web.

| 1 Вход в систему                                                                                                    | 🗟 Сервер не найден - Microsoft Internet Explorer                                      |
|----------------------------------------------------------------------------------------------------|---------------------------------------------------------------------------------------|
| Откройте Ваш Web-браузер и<br>наберите <u>192.168.1.1</u> в адресной<br>строке и нажмите <b>Вход</b>                                      | bain Tpana Bui Informe Opper<br>() Head · () · () () () () () () () () () () () () () |
| Окно диалога запросит у Вас <b>Имя пользователя</b> и <b>Пароль</b> .<br>Введите данные, установленные по умолчанию и нажмите <b>ОК</b> . | Подключение к 192.168.1.1                                                             |
| Имя пользователя: admin<br>Пароль: admin                                                                                                  | Подьзователь:                                                                         |
| Нажмите ОК                                                                                                    | ОК Отмена                                                                             |

### Примечание

Если окно диалога не появляется, пожалуйста, обратитесь к **П. 3** в разделе **Устранение неполадок** на странице 9. **П. 2** поможет Вам, если Вы забыли пароль. После ввода правильного пароля появится страница управления Сетью.

Нажмите Быстрая установка

| ИЯ | Care<br>Care<br>Care | Информация о | б устройства<br>Барсая запаратаз-арог<br>Барсая запаратаз-арог | anneers câsce      |           | 0.1.0.0.15-00 | 07.0 Build 121126 Re14 | 16129 |               |
|----|----------------------|--------------|----------------------------------------------------------------|--------------------|-----------|---------------|------------------------|-------|---------------|
|    | Паранска ниврадуни   |              | üpenn poler                                                    | ecreccéeocra u     | CTRIME    | 0 09600 00.00 | 22                     |       |               |
|    | Papers, oil organ.   | DSL          |                                                                |                    |           |               |                        |       |               |
|    | Concession in        |              |                                                                | Correnau           | ABARK:    | 201424-014    | a.                     |       |               |
|    | Tipast e poposoli    |              |                                                                | Ten mugyting       | en D3L    | Mathaole      |                        |       |               |
|    | Operation Parking    |              |                                                                | THE                | ANNO:     | Annox ANUL 8  | •                      |       |               |
|    | Annuary and DNX      |              |                                                                |                    |           |               | OT allowers            | 1.10  | ceanly .      |
|    | Assocs p             |              |                                                                | Текущая скоро      | ch (9245  | 0             | 0                      |       | 1             |
|    | Her plants           |              |                                                                | Maec. ceopeer      | h (9395)  |               | 0                      |       |               |
|    |                      |              |                                                                | fipegen SH         | R (d8)    |               | 0                      |       | 1             |
|    |                      |              |                                                                | American 1979      | 393.8 (33 | 0             | 0                      |       | 1             |
|    |                      |              |                                                                | Cuellor (          | 9933)     |               | 0                      |       | 1             |
|    |                      | was          |                                                                |                    |           |               |                        |       |               |
|    |                      |              | Mage                                                           | Тал<br>Родскочна и | VPIVO     | IP.Mac        | a the                  | 046   | Состалжае     |
|    |                      |              | br_0_41_1                                                      | MOCT               | 091       | 5.9           | 55                     | 168.  | Разырнаний    |
|    |                      |              | br_0_42_2                                                      | MOCT               | 042       | 5.9           | 85                     | 16.8  | Раманный      |
|    |                      |              | gppoe_0_40_8                                                   | PPPyc              | 040       | 0.0.0.0       | 0.010                  | 0110  | PerseptientsP |
|    |                      | LAN          |                                                                |                    |           |               |                        |       |               |
|    |                      |              | Courses                                                        | MAC-spec           |           | P-saper       | Maccale                | 0001  | DeepP         |
|    |                      |              | Default                                                        | DE 50.40 01.01     | 01        | 192.165.1     | 1 255 255              | 295.0 | Алтивирован   |
|    |                      |              | P-Ptene                                                        | DE 50.40 01.01     | 01        | 192,165,2     | 1 258.255              | 295.0 | Arrençosar    |
|    |                      |              |                                                                |                    |           |               |                        |       |               |

Базовое состояние

# Настройка параметров Интернета

| Далее появится следующая<br>страница. | Быстрая установка - Начать<br>                                                                    |
|---------------------------------------|---------------------------------------------------------------------------------------------------|
| Нажмите Следующий                     | Для получных сащыми в функции подамитра щилония по соотвенторуации моно силаа.<br>Силдовая        |
|                                       | Suictore veteringer _DSI                                                                          |
|                                       | онстрия установка чоос<br>Верите VPIVCI, предоставленный вашим ISP(провайдером серька Интернета). |

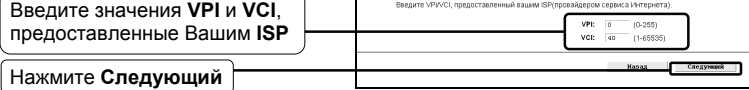

| Выберите тип WAN,<br>предоставленный Вашим ISP.<br>Если РРРоЕ или РРРоА<br>выбран, пожалуйста, перейдите | Generation in the constraint of the constraint of the constra |            | Tari, general Neteria y primera de regularita nom a secondar<br>escondición<br>general de regularita de Contenente de<br>consensador de regularita |
|----------------------------------------------------------------------------------------------------|----------------------------------------------------------------------------------------------------|------------|----------------------------------------------------------------------------------------------------|
| к А;                                                                                                    |                                                                                                    | Ratag Cany |                                                                                                    |
| Если <b>Динамический</b>                                                                                 |                                                                                                    |            |                                                                                                    |
| <b>IP-адрес</b> выбран, пожалуйста,                                                                      |                                                                                                    | -          |                                                                                                    |
| перейдите к В;                                                                                           |                                                                                                    |            |                                                                                                    |
| Если Статический ІР-адрес                                                                                |                                                                                                    |            |                                                                                                    |
| или ІРоА выбран, пожалуйста,                                                                             |                                                                                                    |            |                                                                                                    |
| перейдите к С;                                                                                           |                                                                                                    |            |                                                                                                    |
| Если Режим моста выбран,                                                                                 |                                                                                                    |            |                                                                                                    |
| пожалуйста, перейдите к <b>D</b> .                                                                       |                                                                                                    |            |                                                                                                    |
|                                                                                                    |                                                                                                    |            |                                                                                                    |
| Нажмите Следующий                                                                                        |                                                                                                    |            | J                                                                                                    |

# Примечание Если у Вас нет информации по VPI, VCI и типу WAN, пожалуйста, обратитесь за информацией к Вашему ISP.

Примечание

Режим моста не рекомендуется, поскольку в этом режиме не допускается доступ в Интернет для многопользовательских компьютеров.

## А. Настройки для РРРоЕ или РРРоА

Далее появится следующая страница.

| Введите Имя пользователя,<br>Пароль и Подтверждение | Биктрия установка - РРРОЕ<br>Верите имя польсеателя и пароль АОВ., Если вы их забыли, обратитесь к сесему SP.<br>Ина поль коетеле: |
|-----------------------------------------------------|----------------------------------------------------------------------------------------------------|
| пароля, предоставленные                             | Пароль:<br>Подтвердить пароль:                                                                                                    |
| Вашим ISP                                           | Нарад Следунцой                                                                                                    |
| Нажмите Следующий                                   |                                                                                                    |

Примечание Если Вы используете модем на новой DSL-линии и еще не завершили онлайн-регистрацию Вашего DSL-провайдера, Вы могли бы использовать общее Имя пользователя и Пароль. По завершении регистрации, Вам потребуется обновить Имя пользователя и Пароль том случае, если создали новое.

## В. Настройки для динамического ІР-адреса

Этот тип не требует настроек.

## С. Настройки для статического ІР-адреса или ІРоА

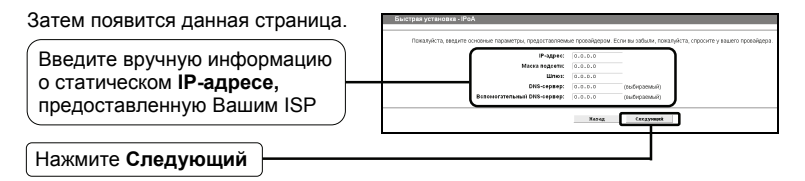

## D. Настройки для режима моста

Этот тип не требует настроек.

После завершения вышеперечисленных настроек, пожалуйста, перейдите к пункту **Завершение Быстрой Установки**.

## Завершение Быстрой Установки

Появится страница **сохранения**. Пожалуйста, подтвердите все параметры. Нажмите кнопку **Назад** чтобы изменить или кнопку **Сохранить** чтобы привести в действие настройки.

| Далее появится следующая | Бонстрая установка - завершения                                                                                                    |  |  |  |
|--------------------------|----------------------------------------------------------------------------------------------------|--|--|--|
| страница                 | Сатиони у такжи.<br>тектронутельно корронительной VME - УПС, ило запроном.<br>Богранскорбов запроделя, трануйся, завите неби у голод, чторь войн.<br>Поличие и има корма кормании и има и има и има и има и има и има и има и има и има и има и има и има и уставлении переит<br>Поличие и има и има и<br>Поличие и има и има и и |  |  |  |
| Нажмите Завершить        | 3a quers                                                                                                    |  |  |  |

Итак, произошла настройка Вашего модема-маршрутизатора.

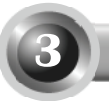

## Проверка Интернет-соединения

Базовые настройки для Вашего модема-маршрутизатора завершены. Пожалуйста, откройте web-браузер и зайдите на следующие сайты:

### http://www.tp-link.com http://www.google.com

Наличие доступа на вышеперечисленные сайты показывает, что настройки Вашего модема-маршрутизатора произошли удачно, и Вы можете начинать пользоваться Интернетом. Если сайты недоступны, пожалуйста обратитесь к "П4. Что делать, если нет доступа в Интернет?" в разделе «Устранение неполадок».

### Примечание

Для использования улучшенных настроек, пожалуйста, обратитесь к Руководству Пользователя, размещенному на установочном диске.

Примечание Для вышеуказанных настроек требуется только однократная установка. Если Вам необходим доступ в Интернет для других компьютеров Вашей LAN (локальной вычислительной сети), пожалуйста, подключите желаемый компьютер напрямую к модему-маршрутизатору. Если добавленный компьютер не имеет доступа в Интернет, пожалуйста, настройте IP-адрес компьютера с помошью "П.3. Что делать, если нет доступа к странице настроек в Интернете?" в разделе «Устранение неисправностей» на странице 9.

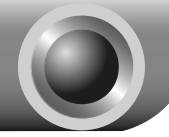

Устранение неисправностей

# П.1. Как восстановить заводские настройки по умолчанию моего модема-маршрутизатора?

Включив маршрутизатор, нажмите и держите кнопку **RESET** на задней панели в течение 8-10 секунд

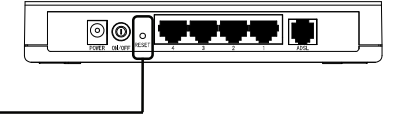

Держите кнопку в течение 8-10 секунд

Примечание

При перезагрузке маршрутизатора теряются текущие установки настроек и вам необходимо заново ввести все параметры.

### П.2. Что делать, если я забыл пароль?

- Восстановите заводские настройки по умолчанию модема-маршрутизатора. Если Вы не знаете, как это делать, обратитесь к П1.
- 2) Используйте имя пользователя и пароль по умолчанию: admin, admin.
- Попробуйте снова установить настройки модема-маршрутизатора, следуя предыдущим инструкциям Руководства по быстрой установке.

### П.3. Что делать, если нет доступа к странице настроек в Интернете?

1) Настройте IP-адрес Вашего компьютера.

### Для OC Windows 7

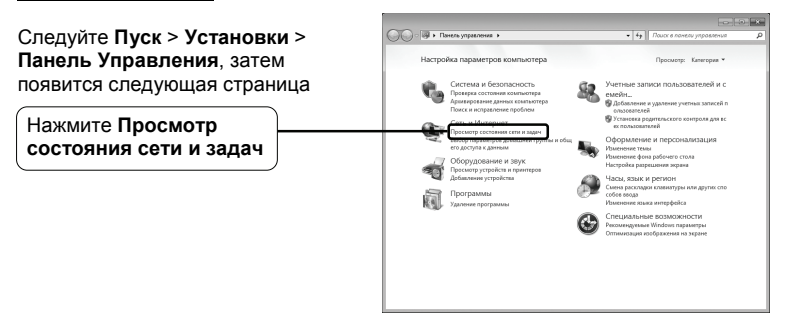

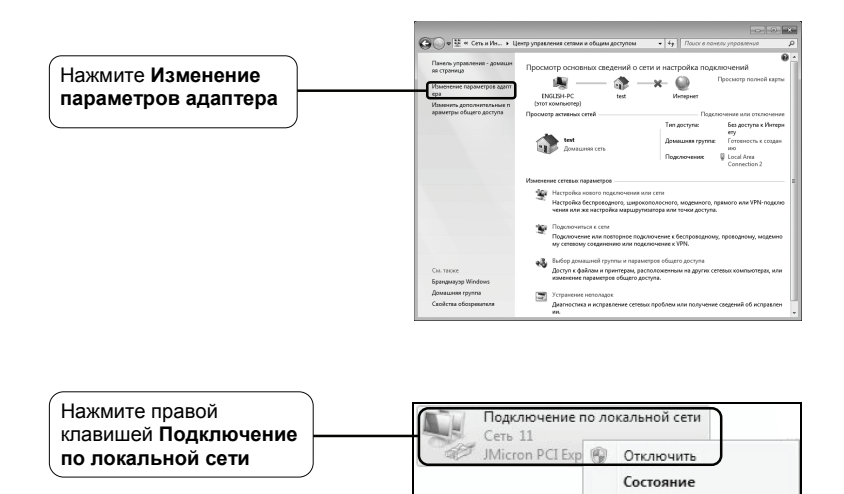

Нажать Свойства

Диагностика Настройка моста Создать ярлык Удалить Переименовать

Свойства

(R)

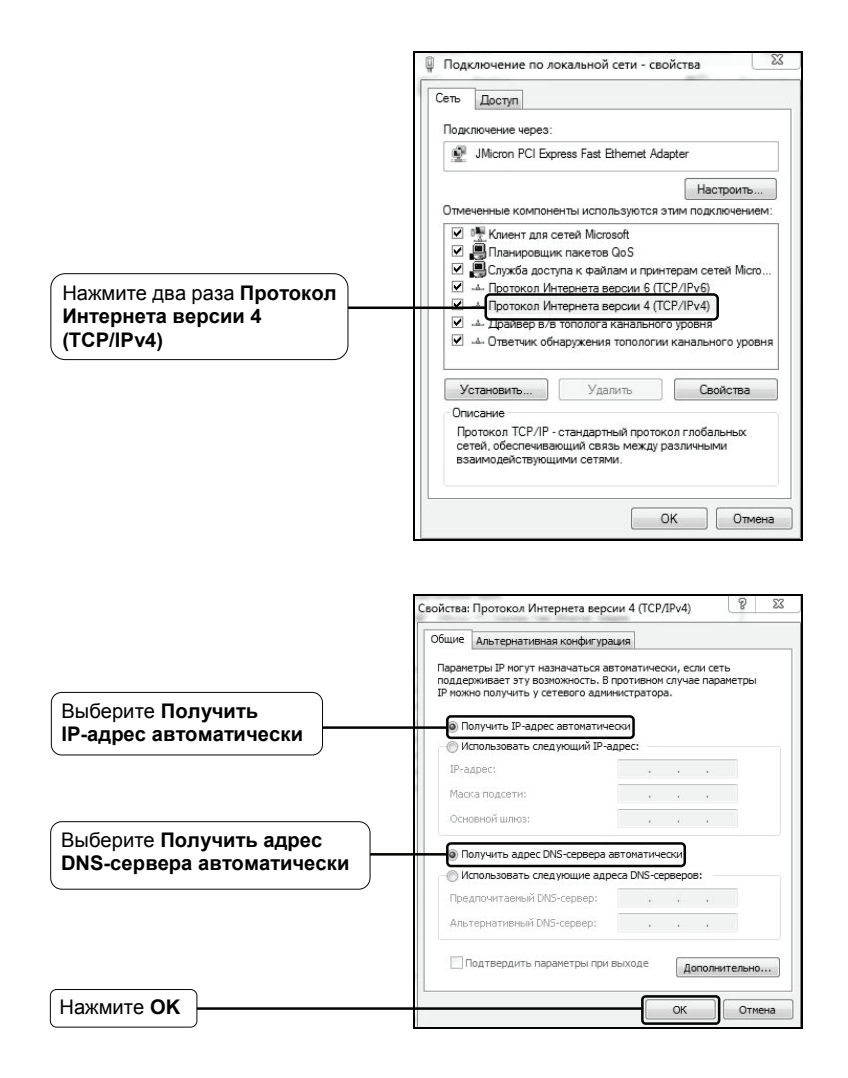

### Для OC Windows Vista

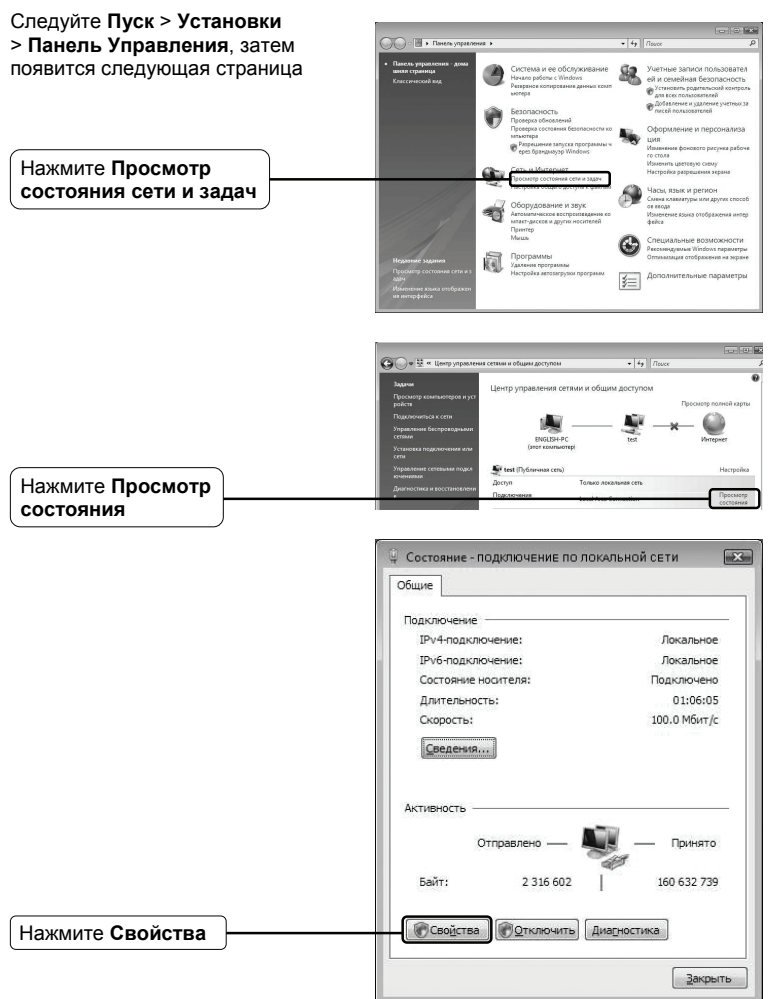

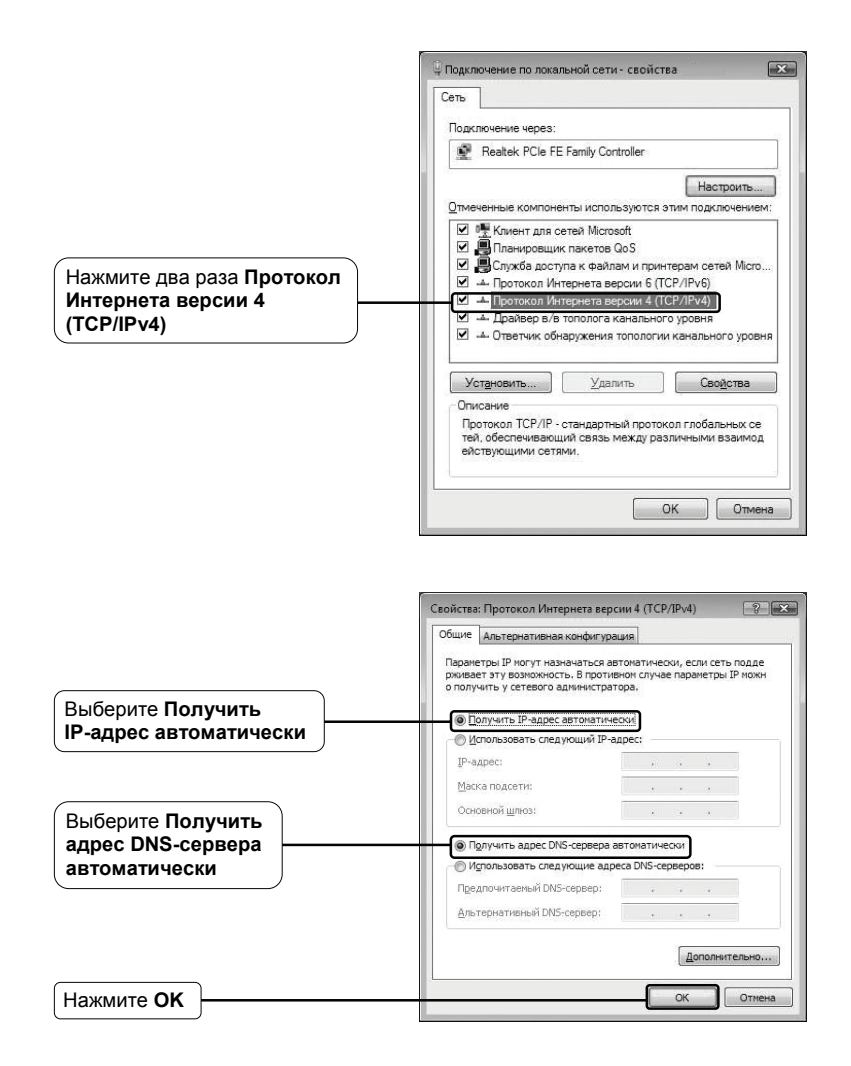

### Для OC Windows XP

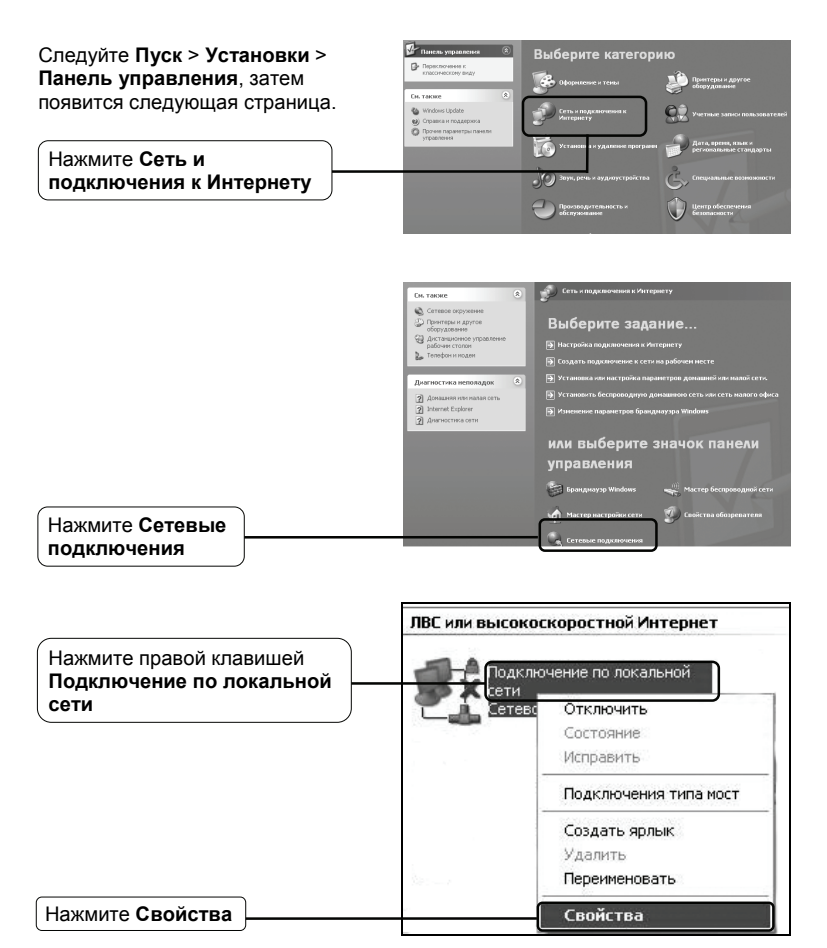

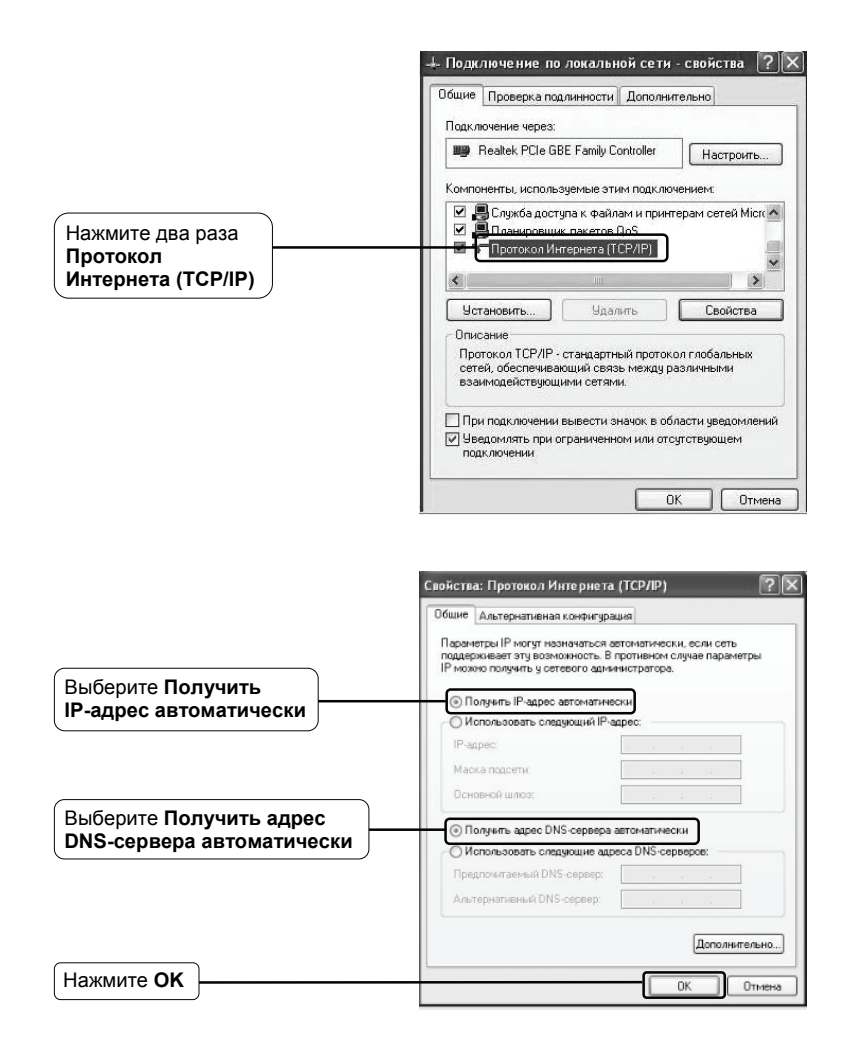

| Общие Проверка подлинности Дополнительно                                                                                        |
|----------------------------------------------------------------------------------------------------|
| Подключение через:                                                                                                    |
| Realtek PCIe GBE Family Controller                                                                                              |
| Компоненты, используемые этим подключением:                                                                                     |
| <ul> <li>В служое доступа к файлам и принтерам сетей мі</li> <li>В Планировщик пакетов QoS</li> <li> </li> </ul>                |
|                                                                                                    |
| Установить Удалить Свойства                                                                                                    |
| Описание                                                                                                    |
| Протокол TCP/IP - стандартный протокол глобальных<br>сетей, обеспечивающий связь между различными<br>взаимодействующими сетями. |
| При подключении вывести значок в области уведомл<br>У Уведомлять при ограниченном или отсутствующем                             |

2) Настройки Вашего браузера Internet Explorer

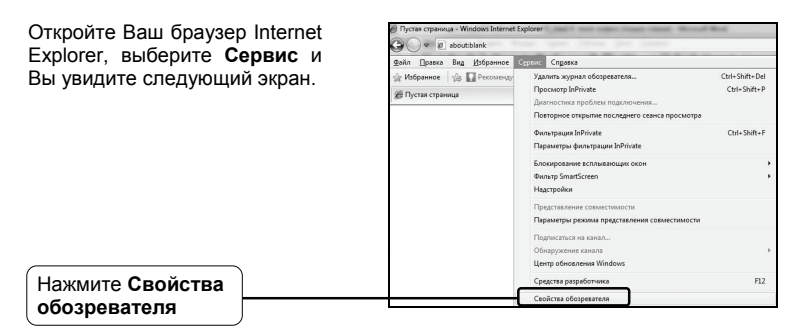

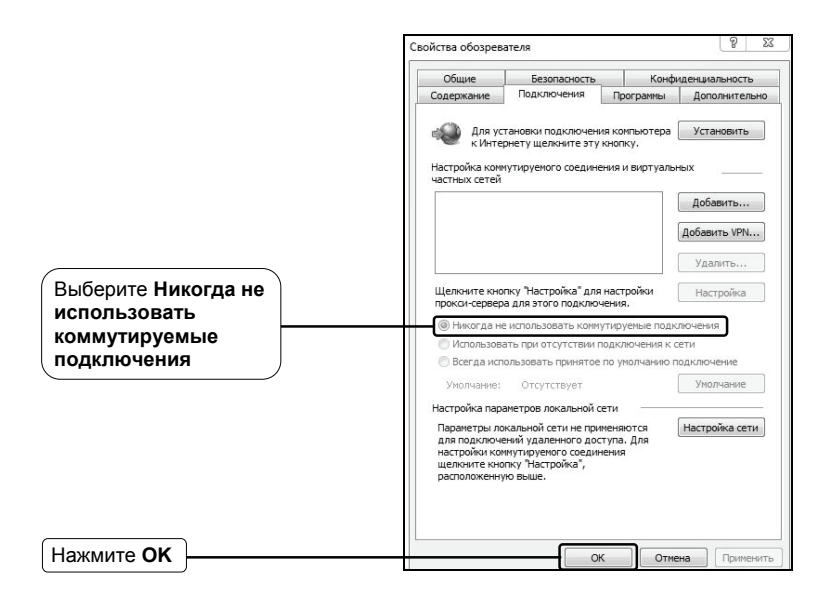

Попытайтесь снова зайти на страницу настроек в интернете после установки вышеперечисленных настроек. Если Вы все еще не можете получить доступа к странице настроек, пожалуйста, восстановите заводские установки по умолчанию модема-маршрутизатора и переустановите настройки Вашего модема-маршрутизатора, следуя инструкциям этого Руководства по быстрой установке. При дальнейших затруднениях, пожалуйста, обращайтесь в нашу службу технической поддержки.

### П.4. Что делать, если нет доступа в Интернет?

- Проверьте надежность подключения всех соединений, включая телефонный провод, кабели Ethernet и силовой адаптер.
- 2) Проверьте, можете ли Вы выйти на страницу управления Интернетом модема-маршрутизатора. Если это возможно, действуйте по следующим пунктам. Если нет, установите настройки Вашего компьютера в соответствии с п.3, затем проверьте возможность выхода в Интернет. Если доступ в Интернет до сих пор отсутствует, обратитесь к следующему пункту.
- Обратитесь к Вашему ISP и убедитесь в правильности VPI/VCI, типа соединения, учетного имени пользователя и пароля. При обнаружении ошибок, пожалуйста, исправьте установки и попробуйте еще раз.

- 4) При отсутствии доступа в Интернет, пожалуйста, восстановите заводские настройки модема-маршрутизатора по умолчанию и переустановите настройки Вашего модема-маршрутизатора, следуя инструкциям этого руководства по быстрой установке.
- При дальнейших затруднениях, пожалуйста, обращайтесь в нашу службу технической поддержки.
- Примечание Для получения более подробной информации об устранении неисправностей и технической поддержке, пожалуйста, зайдите на наш сайт технической поддержки: http://www.tp-linkru.com/Support/

## ТЕХНИЧЕСКАЯ ПОДДЕРЖКА Для выявления и устранения неисправностей: www.tp-linkru.com/support/fag www.tp-link.ua/support/fag Для загрузки последних прошивок, драйверов, утилит и руководств пользователя: www.tp-linkru.com/support/download www.tp-link.ua/support/download По другим вопросам технической поддержки, свяжитесь с нами. используя следующую контактную информацию: Российская Федерация Теп.: 8(499)754-55-60 8 (800) 250-55-60 (звонок бесплатный из любого региона РФ) E-mail: support.ru@tp-link.com **Форум**: http://forum.tp-linkru.ru/ Режим работы: с понедельника по пятницу, с 10:00 до 18:00(мск) \*кроме праздничных дней в Российской Федерации. Украина ООО «ТІПІ-ЛІНК ЮКРЕЙН» Отдел поддержки: +380 (44) 590 51 14 E-mail: support.ua@tp-link.com Время работы: с понедельника по пятницу, с 14:00 до 20:00 По всему миру Теп.: +86 755 26504400 E-mail: support@tp-link.com Время работы: круглосуточно без выходных

\*Иногда встроенное лицензионное программное обеспечение на продукцию TP-LINK может быть подменено на ПО от посторонних производителей, например, DD-WRT. В этом случае TP-LINK не предоставляет техническую поддержку и не дает гарантии на качество и надежность работы. Поломка оборудования, которая произошла по причине использования неоригинального программного обеспечения, делает недействительной гарантию на устройство.